# 1 INTRODUCTION

This tutorial is intended for users who need to become familiar with VXmodel. It will guide you through a Scan-to-CAD workflow by cleaning and aligning the mesh, then extracting required entities in order to transfer to CAD software.

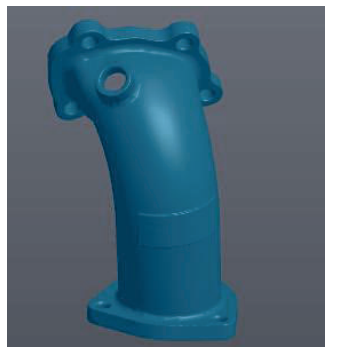

Scan Data

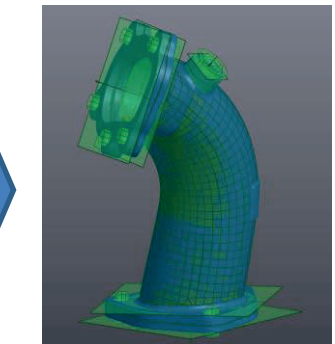

Scan data aligned with entities for CAD software

## 1.1 DATA FILE

### For Scan-to-CAD Tutorial 1.csf follow: Installation Path>\VXelements\Demo\VXmodel

The sample data for this tutorial is provided by Creaform. They are the property of Creaform and are used for informational purposes only.

Normally, after completing the scan, the Scan needs to be transferred to the Meshes

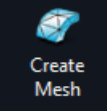

button to access VXmodel

branch by clicking on the **Create Mesh** functionalities.

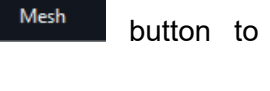

For this Tutorial, the scan data has been already transferred to the Mesh branch of VXmodel.

As good practice, hide the **Scan** and **Positioning Targets** branch to avoid confusion in display.

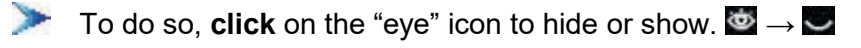

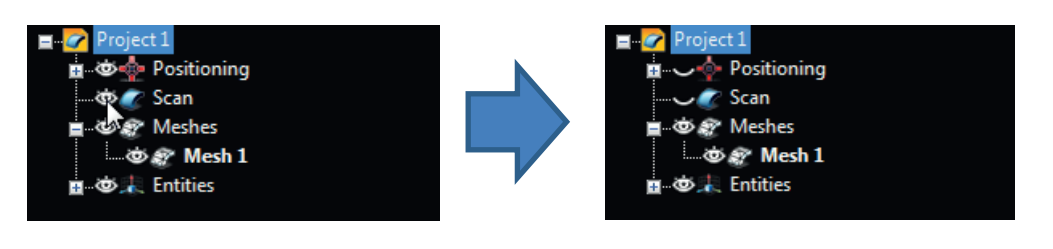

# 1.2 WHAT WILL THIS TUTORIAL COVER?

| Step 1. Extract entities for alignment                                 |  |
|------------------------------------------------------------------------|--|
| Step 2. Align the mesh to origin                                       |  |
| Step 3. Create entities for reverse engineering                        |  |
| Step 4. Duplicate the middle section of the pipe and create a new mesh |  |
| Step 5. Clean the mesh & fill holes                                    |  |
| Step 6. Fit boundary to curve and cut mesh                             |  |

| Step 7. Complete the inner surface and create the Auto-Surface |                                                                |
|----------------------------------------------------------------|----------------------------------------------------------------|
| Step 8. Export files for CAD software                          | Delete Selected Entities Export Entities Order Entities Rename |
| Step 9. Inspect the reverse engineered part                    |                                                                |

# **2 MODELING PROCESS**

#### Step 1 EXTRACT ENTITIES FOR ALIGNMENT 2.1

Creating geometric entities based on the mesh will be used for alignment. It is important to choose the most important and relevant entities for the alignment. The first step of the tutorial is critical for the step 9. If an error occurs, the compare will not be successful.

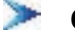

Click on the mesh Scan-To-CAD Tutorial 1 to see VXmodel functionalities.

| 🔳 📝 Scan-to-      | CAD Tutorial 1               |
|-------------------|------------------------------|
| ≣ ලිදු ∨ේ<br>ගිණි | eshes Scan-to-CAD Tutorial 1 |
|                   |                              |

2.1.1 Add a New Plane

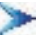

Click on the Add a New Plane button.

Set the Building Mode to Triangles Selection.

| Create Plane  | ~                     |
|---------------|-----------------------|
| Building Mode | Triangles Selection 🔹 |
| Name          | Plane 1               |

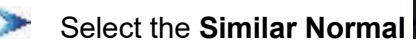

To swap to selection mode, hold the CTRL key and left click to select the planar surface on the flange.

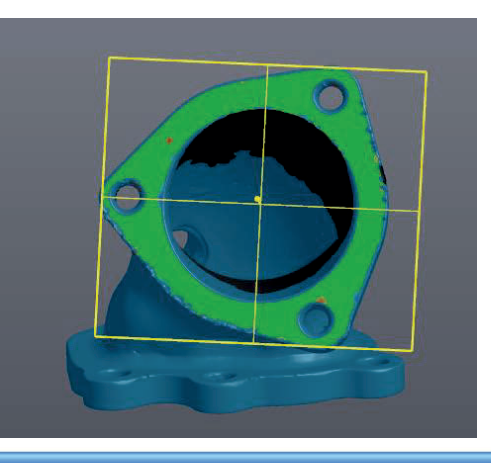

*Note:* The new plane is displayed with a deviation colormap of the surface selected to the best fitted plane. The tolerance of the colormap can be edited in the Error Distribution parameter.

Click on Create to finalize and then Close.

### 2.1.2 Add New Circles

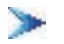

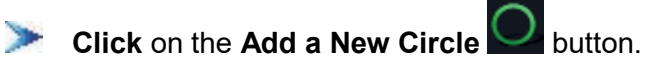

- > Set the Building Mode to Boundary Selection.
- > Choose the Existing Plane as the Constraining Plane and select the plane 1 in the drop down menu.

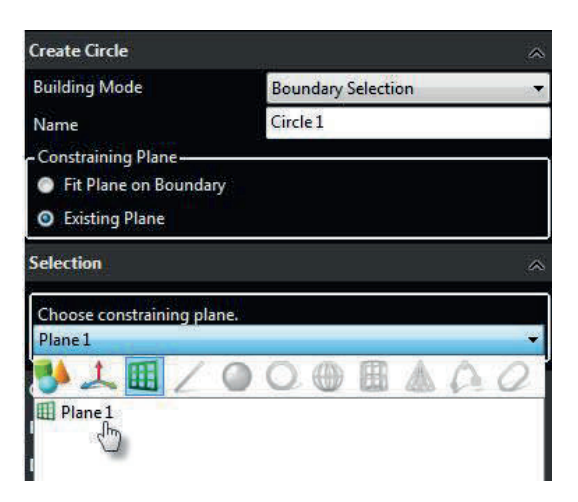

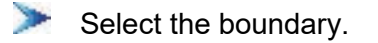

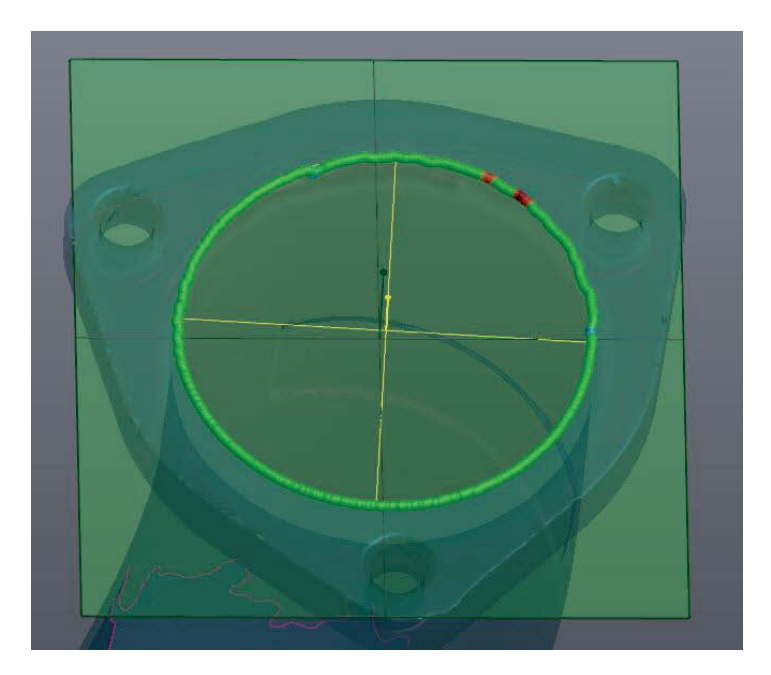

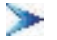

Click on Create to finalize.

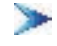

Set the **Building Mode** to **Triangles Selection** and choose **Plane 1** for the **constraining plane**.

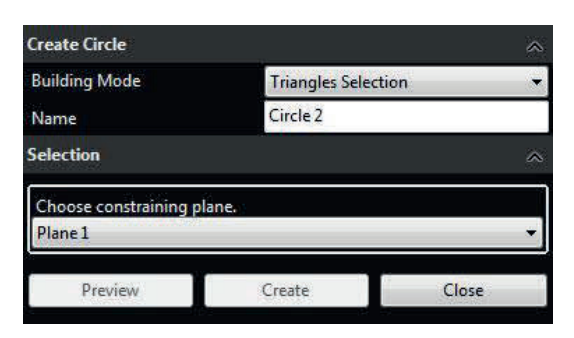

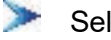

Select the **Similar Curvature** button.

Change the Selection Tolerance to 25.

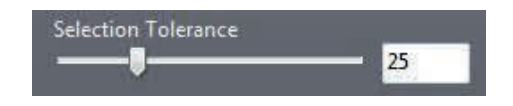

Hold the CTRL key and left click to select surface of the following cylinder inside the bottom flange.

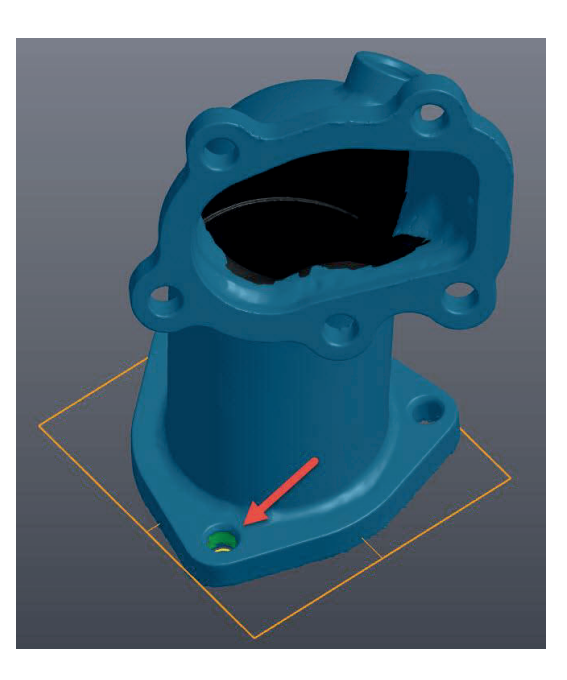

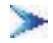

Click Create to finalize then Close.

以上内容仅为本文档的试下载部分,为可阅读页数的一半内容。如 要下载或阅读全文,请访问: <u>https://d.book118.com/74501132400</u> <u>3011344</u>